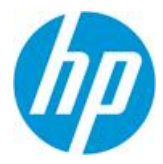

# New Asset Hub Release

June 20, 2016

Asset Hub has launched the 4.6 release! **New features and enhancements** are ready to give you a better experience! Read below for more information.

### Search is made easier

• In Product searches you can now navigate through all **product categories**, such as: Accessories, Desktops & Workstations, Monitors, etc.

| Advanc                       | ed Search by                                                                                                    | Last update                                                            | Product                                  | Filters | Lifecycl |
|------------------------------|----------------------------------------------------------------------------------------------------|------------------------------------------------------------------------|------------------------------------------|---------|----------|
| Sort by                      | ✤ Size                                                                                                    | 🕹 Last Modif                                                           | Actio                                    | ns      |          |
| Sear<br>s                    | ches<br>eries:<br>Focus on the field<br>Focus on the<br>Focus on the<br>Focus on the<br>Focus on the<br>Focus on the<br>Focus on the<br>Focus on the<br>Focus on the<br>Focus on the field | d to open the entire<br>he field to open the<br>us on the field to ope | ist<br>entire list<br>in the entire list |         |          |
| Cate<br>+ Ad<br>+ De<br>+ Di | gories<br>ccessories<br>esktops & W<br>gital Camer                                                                                                    | /orkstations<br>as and Photo                                           | Studios                                  |         |          |
| + Er                         | ntertainmen                                                                                                    | t                                                                      |                                          |         |          |
| + G                          | aming Syste                                                                                                    | ms                                                                     |                                          |         |          |
| + Ha                         | andheids an                                                                                                    | d Calculators                                                          |                                          |         |          |
| + In                         | k/Toner/Pap                                                                                                    | er/Printer Sup                                                         | plies                                    |         |          |
| + La                         | ptops and                                                                                                    | Hybrids                                                                |                                          |         |          |
| + M                          | onitors                                                                                                    |                                                                        |                                          |         |          |
| + Pc                         | oint of Sale                                                                                                    | Systems                                                                |                                          |         |          |
| + Pr                         | inters and M                                                                                                    | Aultifunction                                                          |                                          |         |          |

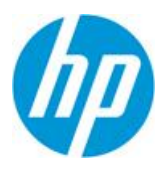

| Advanced Search by Last update | Product | Filters | Lifecy   | cle                        |
|--------------------------------|---------|---------|----------|----------------------------|
| Target Countries               |         |         | •        | Keywords                   |
| United States {US} (179)       |         |         | <u> </u> | data sheet (187)           |
| Spain {ES} (46)                |         |         |          | c alc ulator (87)          |
| Switzerland {CH} (46)          |         |         |          | calculators (73)           |
| Austria (AT) (45)              |         |         |          | customer segments (59)     |
| Canada {CA} (45)               |         |         |          | education (53)             |
| Equatorial Guinea (GQ) (45)    |         |         |          | products/product lines (53 |

• With the "Target Countries" filter to get all the assets aimed at your country.

### Sharing assets is faster with a user-friendly PDF export

- Select and export only the assets relevant to you
- For less than 100 assets the PDF export will contain a link to download all files. Once the PDF is created, look at the bottom line, where you will find the "Download all" link.

| Download All |
|--------------|
|--------------|

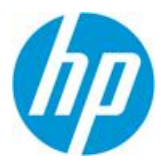

### Other changes

- Download limit for multiple assets has increased to 100!
- The "Save to folder" functionality is now available also inside folders. You can save assets from one folder to another!

Step 1. Inside the folder, click *Actions* 

| Search assets                             | Advanced Search by Filters       | Product Last update  |
|-------------------------------------------|----------------------------------|----------------------|
| Return to Asset Library                   | ↓ Size ↓ Last Modif              |                      |
| Save selection in folder                  | Create new folder                |                      |
| Description: this is for testing training |                                  |                      |
| K Back TrainingApril2                     | 0 https://h22189.www2.hp.com/sha | rred/folder/sJSnrQ== |
| 10 assets                                 |                                  |                      |
| (married) (c. 1)                          |                                  |                      |
| 3c15 - HP Spectre x36                     | EMEA Computing Me                | EMEA Computing Me    |

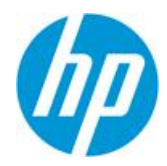

# Search assets Advanced Search by Filters Product Last update Image: Cancel Select all (10) Change folder cover Download Delete Export to PDF Save in/folder thate Description: this is for testing training Image: Cancel Select all (10) Change folder cover Download Delete Export to PDF Save in/folder thate Description: this is for testing training Image: Cancel Select all (10) https://h22189.www2.hp.com/shared/folder/sJSnrQ== 10 assets Image: Cancel Select all (10) Image: Cancel Select all (10)

### Step 2. Select the assets, and click *Save in folder*.

Step 3. Select the folder to save or create one and click *OK* 

| 倄 Return to Ass | set Library     |                     |          |        |               |                |       |
|-----------------|-----------------|---------------------|----------|--------|---------------|----------------|-------|
| « Cancel        | Select all (10) | Change folder cover | Download | Delete | Export to PDF | Save in folder | Share |
| ↓ Size          | 🔸 Last Mod      | if                  |          |        |               |                |       |
|                 |                 |                     |          |        |               |                |       |
| Save select     | tion in folder  | Create new fok      | ler      | -      |               |                |       |
| : new for test  |                 |                     |          | •      |               | Car            |       |
|                 |                 |                     |          |        |               |                |       |

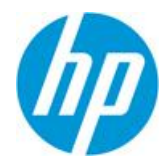

• Folders & Saved Searches are now under the My assets menu. You can find both buttons under "My assets" menu, in the upper right corner, see the screenshot for reference.

| 🧿 🔒 villarreal@ | ğhp.com Upload ▼ My Asse                                                    | ets ▼ 🕹 My account ▼ |
|-----------------|-----------------------------------------------------------------------------|----------------------|
|                 | Folder<br>Q Saved                                                           | d Searches           |
| •               | Asset Category                                                              | •                    |
| -               | Document (233)<br>Image - Product Only (101)<br>Image - Product in Use (54) | *                    |

### Support

Asset Hub has taken support to the next level! The new <u>Marketing Application Support Interface</u> has been launched. Its highly intuitive interface enables quick and easy access to the helpdesk and self-help resources from a large range of devices including smartphones and tablets.

Try it now! Login to the <u>Marketing Application Support Interface</u>, with your email-address and password to browse self-help resources or contact the helpdesk.

Content and design by Marketing Application Support & Services (MASS) <u>Contact MASS for feedback</u>.